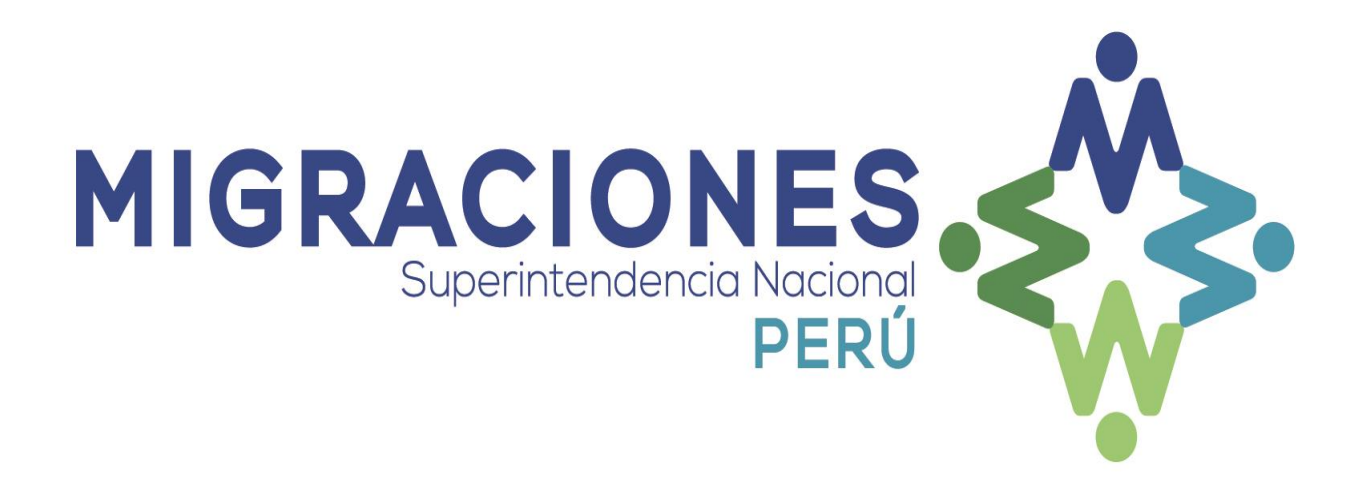

## MANUAL DE CONFIGURACIÓN DE INTERNET

## EXPLORER

## **CITAS EN LÍNEA**

Autor: Oficina General – TICE

Versión: 1.0

Fecha: 01/08/2017

## 1. CONFIGURACIÓN INICIAL

Realizar la siguiente configuración en el Internet Explorer 11:

1. Ir a Herramientas, Configuración de Vista de compatibilidad.

| м                                 | Eliminar el historial de exploración Ct<br>Exploración de InPrivate Ct<br>Protección de rastreo<br>Filtrado ActiveX<br>Diagnosticar problemas de conexión<br>Volver a abrir última sesción de Exploración<br>Agregar sito al menú Inicio | int-Mayús +Del<br>Jitl +Mayús +P                                                                |                                                        | STREMA<br>E CITAS<br>NINISTEA      |    |
|-----------------------------------|----------------------------------------------------------------------------------------------------|-------------------------------------------------------------------------------------------------|--------------------------------------------------------|------------------------------------|----|
| INICIO                            | Ver descargas Ct<br>Bloqueador de elementos emergentes<br>Filtro SmartScreen<br>Administrar complementos                                                                                                    | + t                                                                                             |                                                        |                                    |    |
|                                   | Vista de compatibilidad<br>Configuración de Vista de compatibilidad<br>Suscribirse a esta fuente<br>Detección de fuentes<br>Windows Update                                                                                               | · · · · · · · · · · · · · · · · · · ·                                                           |                                                        | NAVEGADORES QUE DEBE US            | AR |
| SIST                              | Herramientas de desarrollo F12<br>Notas vinculadas de OneNote<br>Enviar a OneNote<br>Agregar entrada en Windows Live Writer                                                                                                    | A NACIONALI<br>NAL DE MIGRACIONES                                                               | ZACIÓN                                                 |                                    |    |
|                                   |                                                                                                    |                                                                                                 |                                                        | Firefox Explorer 9 Chrome          |    |
| El presente sis                   | Opciones de Internet                                                                                                    | arintendencia Nacional de Migraciones, le pe                                                    | ermitirá obtener su cita                               | para los siguientes procedimientos |    |
| El presente si<br>administrativos | Opdones de Internet                                                                                                    | erintendencia Nacional de Migraciones, le pe<br>ones en Lima')<br>CIONAR PROCEDIMIENTOS ADMINIS | ermitirá obtener su cita<br>STRATIVOS                  | para los siguientes procedimientos |    |
| El presente si<br>administrativos | Copones de Internet  stema web implementado por la Supel (Sólo para la sede Central de Migracion <u>SELECO</u> NACIONALIZACIÓN                                                                                                    | erintendencia Nacional de Migraciones, le prones en Lima')                                      | ermitirá obtener su cita<br>STRATIVOS<br>MANUALES DE C | para los siguientes procedimientos |    |

En "Configuración de Vista de Compatibilidad"

Agregar la dirección: migraciones.gob.pe

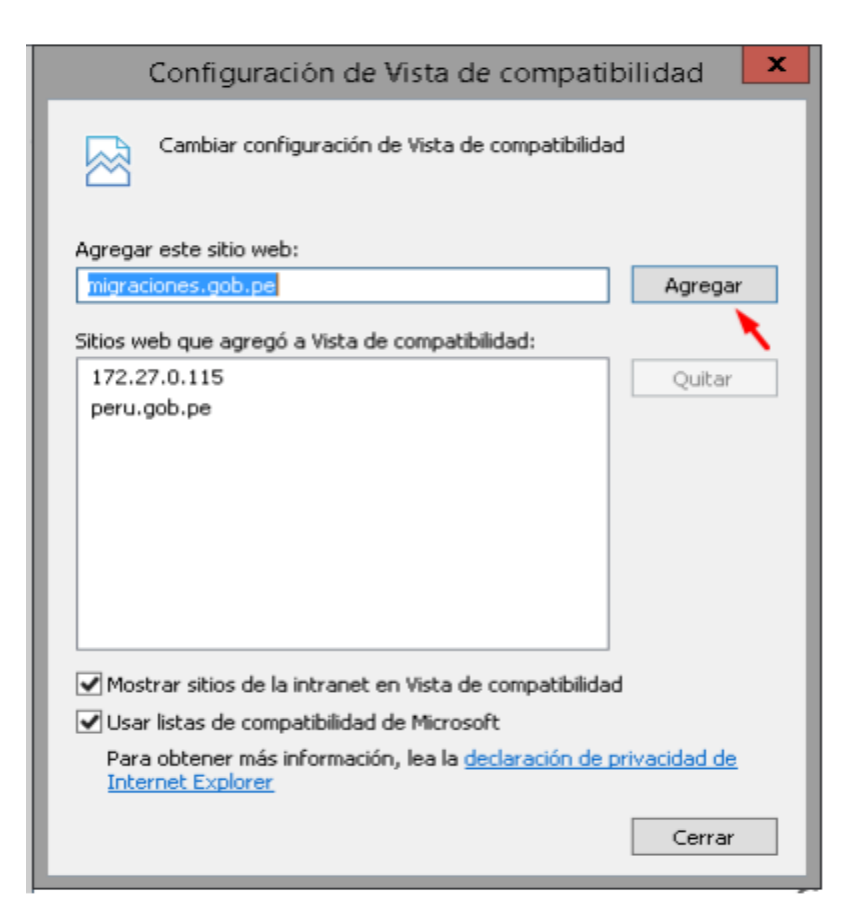

Luego seleccione la opción "Cerrar" y gestione su "Cita" de manera Correcta.

"Sistema de Citas en Línea de Nacionalización"

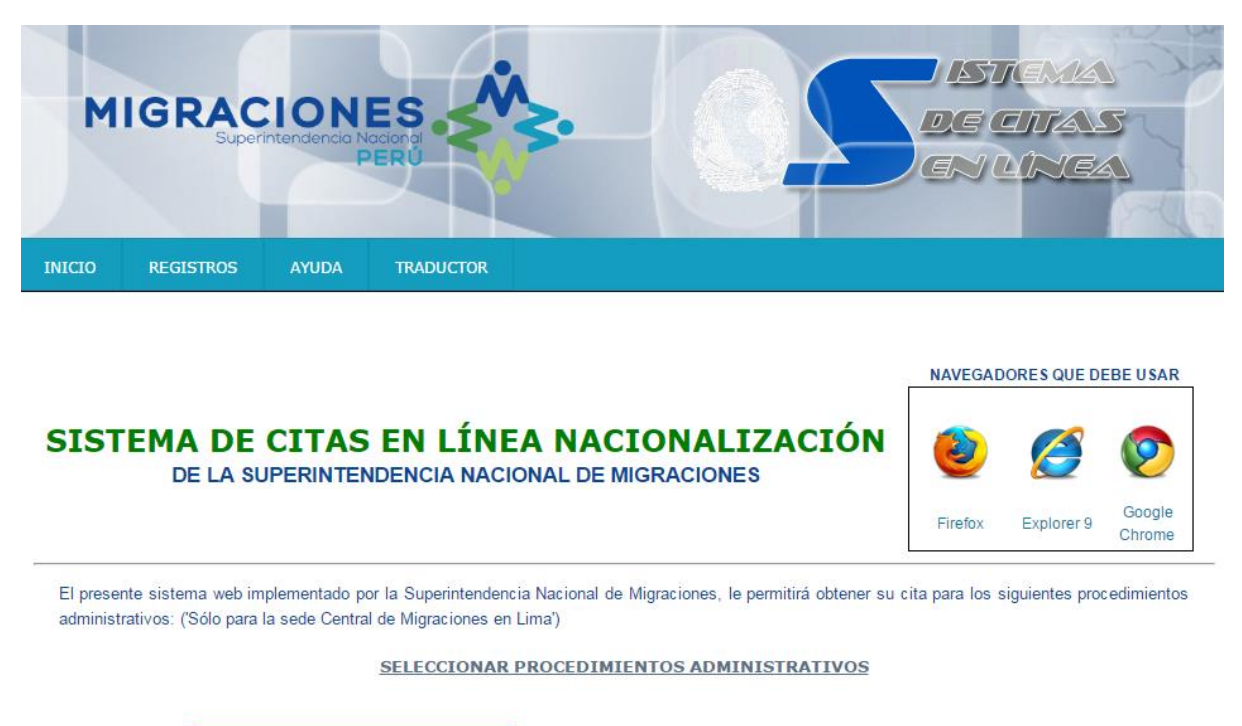

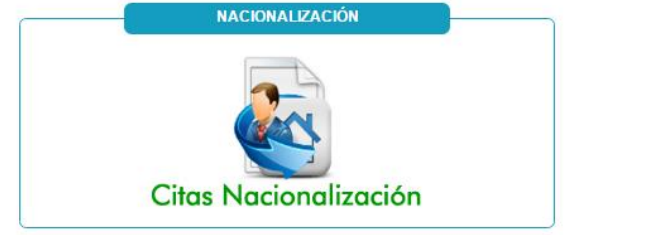

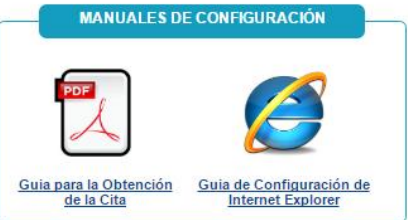